# **Hopin Attendee Guide**

Let's get you into the AATAT 30th Anniversary Gala!

## **Event Check-in**

Click the link in your email and select Join Event.

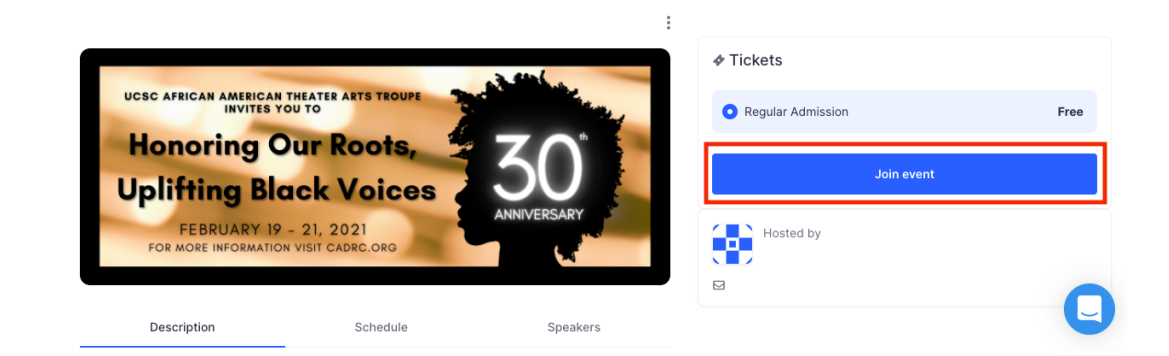

#### STEP 02

**STEP** 

 $\mathbf{0}$ 

#### **Create a Participant Profile**

If you have a Google Account, you can sign in via Google-this will be a faster process.

If you do not have a Google Account, fill out the info to sign up for a Hopin account.

| *                                                   |                                              | tenin en sinnun fan e Unele                                                   |
|-----------------------------------------------------|----------------------------------------------|-------------------------------------------------------------------------------|
| You're almost register                              | account to attend.                           | login or signup for a Hopin                                                   |
| First name (required)                               | Last nam                                     | ne (required)                                                                 |
|                                                     | ۵~                                           |                                                                               |
| Email address (required)                            |                                              |                                                                               |
|                                                     |                                              |                                                                               |
| Password (required)                                 |                                              |                                                                               |
| Password must be at leas                            | it 6 characters.<br>rms & Conditions, Platfo | rm Terms & Conditions and                                                     |
| the Privacy Policy. (F I agree to receive pre Hopin | Required)                                    | eting communications from                                                     |
|                                                     | Sign up                                      |                                                                               |
|                                                     | Or continue with                             | *If you have a Google Ac<br>(@ucsc.edu) email, you o<br>continue with Google. |
| f Facebook                                          | in LinkedIn                                  | G Google                                                                      |

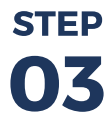

### Reception

Once you create a profile, you will enter the Reception!

You will see that there is an event chat-box to the right of your screen.

The program will stream on the Stage. Press Go To Stage!

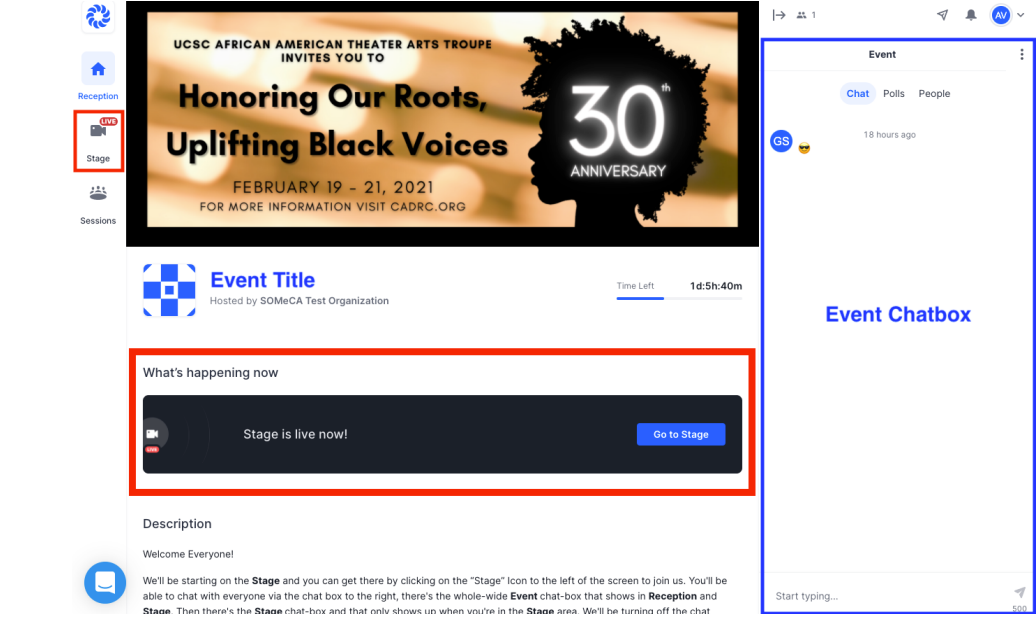

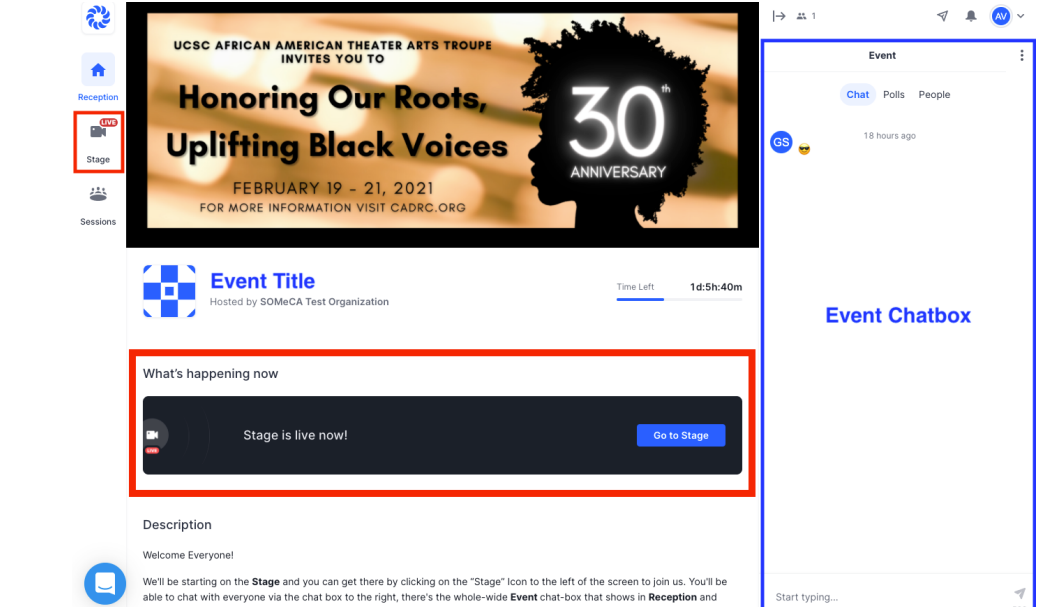

#### STEP 04

## Stage

Once you land on the stage, your camera and mic are inactive.

Feel free to chat with other attendees in the chat-box while you're waiting!

Note: There is an Event-wide chat-box and a Stage chat-box.

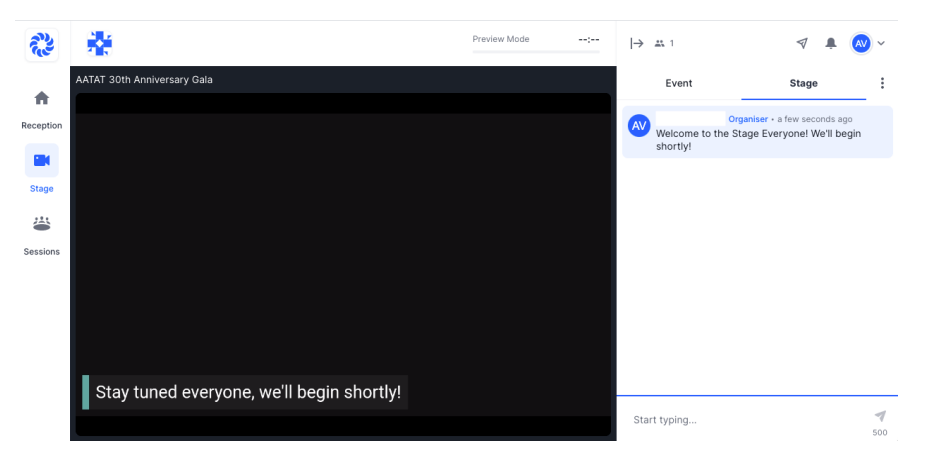

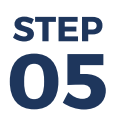

#### **Sessions**

After the program, we invite you to see one another and celebrate!

Press the Sessions icon to the left of your screen. Once you're in the Sessions, select a reception to join.

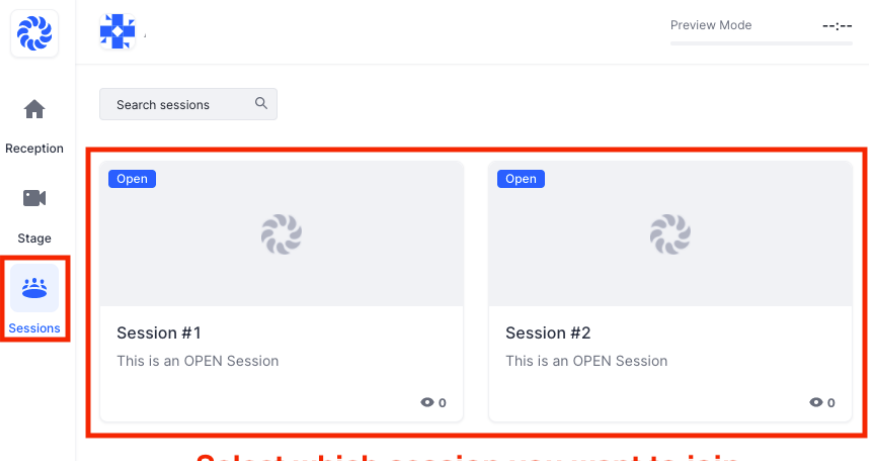

Select which session you want to join.

Here, you will be able to share your Audio and Video.

To be on screen, press Share Audio and Video.

A window will prompt you to allow camera and microphone access and then you will select which devices you want to use.

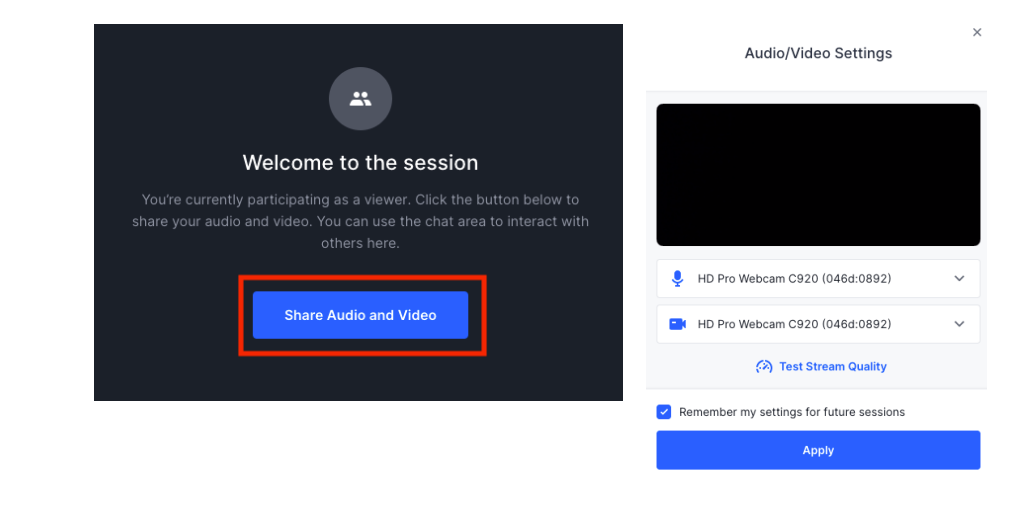

#### **ADDITIONAL NOTES**

- Make sure you have a strong internet connection
- You have the capability to move between sessions, just note that sessions have a maximum allowance of 20 people on screen.
- If you would prefer to just sit back and watch the program, feel free to watch the Youtube livestream.

. . . . . . . . . . . .